## GlassFish v3 開発環境の構築

[GlassFish v3][Eclipse]

- Windows Vista Home Premium
- Eclipse3.4 Ganymede

GlassFish のインストール

要件

JavaSE5.0 以上必須 1.5.0\_15. 以上推奨

Download

- $\ \ \, \underline{https://glassfish.dev.java.net/public/downloadsindex.html}$
- $\hfitps://glassfish.dev.java.net/downloads/v3-prelude.html$

Windows Installer File をダウンロード

インストール ウィザードに従う。

インストールディレクトリの指定

| 🚯 GlassFish v3 Prelude                                                                                                    |                                                                                           |
|----------------------------------------------------------------------------------------------------|-------------------------------------------------------------------------------------------|
| <u>ر ایک میں م</u>                                                                                                    | Installation Directory                                                                    |
| License<br>Installation Directory<br>Administration Settings<br>Update Configuration<br>Ready To Install<br>Progress<br>Product Registration<br>Summary | Specify the directory where GlassFish v3 Prelude is to be installed on the target system. |
| Sun<br>Created by Sun Microsystems, inc. with<br>contributions from the GasseFish community                                                             | Cancel Back Next                                                                          |
|                                                                                                    | N                                                                                         |

## サーバー管理情報の設定

| 内容                                                                                                    |                  | デフォルトポート                                                                                        |
|----------------------------------------------------------------------------------------------------|------------------|-------------------------------------------------------------------------------------------------|
| 管理用ポート                                                                                                    |                  | 4848                                                                                            |
| アプリケーション用                                                                                                    |                  | 8080                                                                                            |
| Configure<br>Configuration<br>Ready To Install<br>Progress<br>Product Registration<br>Summary<br>Configure<br>Configure<br>Con | tration Settings | Is for the server. You may configure the server nous OR provide a valid administration username |
| Created by Sun Microsystems, the with<br>cottributors from the GlassPish community                                                                                                    |                  |                                                                                                 |
| Cancel                                                                                                    | ]                | Back Next D                                                                                     |

動作確認

Windows のスタートメニューから起動

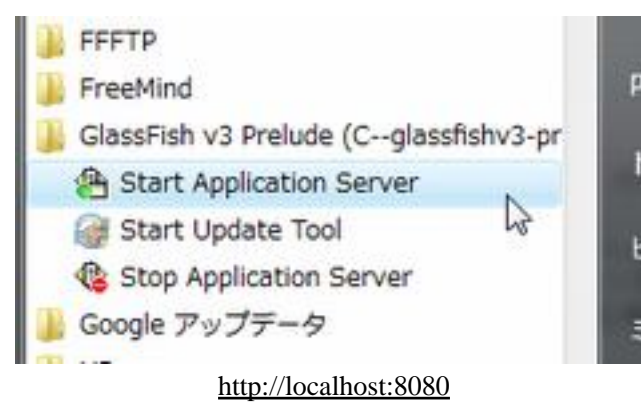

| 7                                                                                                    |                                          | *         |
|----------------------------------------------------------------------------------------------------|------------------------------------------|-----------|
| Set a GlassFish server subscription                                                                                                    |                                          |           |
| <ul> <li>Support and training offerings</li> </ul>                                                                                                    |                                          |           |
| News and events                                                                                                    |                                          |           |
| Screencasts and tutorials                                                                                                    |                                          |           |
| Patch information and bug updates                                                                                                    |                                          |           |
| ow. Registration is optional, but as a registered user you receive benefits such as:                                                                                                    | an servey war out                        | Pedan :   |
| se the Administration Console to register Sun GlassFish™ Enterprise Server (GlassF                                                                                                    | ish server) with Sun <sup>SM</sup> Conne | ection    |
| Register Sun GlassFish Enterprise Server with Sun Co                                                                                                    | nnection now                             |           |
| o manage a server on the local host with the default administration port, go to the Adm                                                                                                    | inistration Console.                     |           |
| is server is the docroot subdirectory of this server's domain directory.                                                                                                    |                                          |           |
| o replace this page, overwrite the file index. htal in the document root folder of this                                                                                                    | server. The document root fo             | Ider for  |
| our server is now running                                                                                                    |                                          |           |
|                                                                                                    |                                          | _         |
| Sun GlassFish Enterprise Server v3 Prelude                                                                                                    |                                          | Sun com   |
|                                                                                                    |                                          | Transie - |
| oogle 💦 🔹 🤄 🤄 🥵 - 🔂 - 🎧 - 🏠 ブックマーク・ 🏰                                                                                                    | 📫 • 👹 チェック • »                           | 1978      |
| Server C X 🔬 ( http://localhost:8080/index.html                                                                                                    | 습 • 🔀 • Google                           | · *       |
| アイル(E) 編集(E) 表示(Y) 隆陞(S) フックマーク(E) ツール(I) ヘルフ(E)                                                                                                    |                                          |           |
| a det effected della a secondaria de la secondaria de la secondaria |                                          |           |

| 🕹 GlassFish v3 Prelude (build )                                                                         | b28c) Admin Console - Mozilla Firefox             |                                                                                                    |
|----------------------------------------------------------------------------------------------------|---------------------------------------------------|----------------------------------------------------------------------------------------------------|
| ファイル(E) 編集(E) 表示(Y)                                                                                     | 履塁(S) ブックマーク(B) ツール(I) ヘルプ(H)                     | 0                                                                                                   |
| 🝊 🖂 C 🗙 🏠                                                                                               | ( ) http://localhost:4848/                        | රු • 🚺 · Google 🖉                                                                                   |
| Google                                                                                                  | C 検索・+ 🗇 🥵・ 🖻・ 🏠 ブックマーク                           | - PapeFlack - 🍄 チェック - 👫 朝沢 - » 🛛 設定                                                                |
| Home Version<br>User: anonymous Domain: doma<br>GlassFish v3 Prelude<br>There are 1 update(s) available | ant Server: localitiest<br>Administration Console | I Hep                                                                                               |
| Common Tasks                                                                                            | Common Tasks                                      |                                                                                                    |
| Applications     Web Applications                                                                       | Registration and Support                          | Documentation                                                                                       |
| 🔻 🥁 Resources                                                                                           | Support                                           | Quick Start Guide                                                                                   |
| ► 🗃 JDBC                                                                                                | Subscriptions                                     | Administration Guide                                                                                |
| <ul> <li>Configuration</li> </ul>                                                                       | Deployment                                        | Developer's Guide                                                                                   |
| Web Container                                                                                           | Deployment                                        | Application Deployment Guide                                                                        |
| Monitoring                                                                                              | Monitoring                                        | Update Center                                                                                       |
| Security                                                                                                | - E                                               | xclusive Offer for Glassfish Users<br>et an 8G8 USB flash drive for under \$25 plus more.<br>Get It |
| • •                                                                                                    |                                                   | N                                                                                                   |

Eclipse の設定

テストプロジェクトの作成

File - New - Dynamic Web Project

| File | Edit | Navigate | Search | Project | Run | Window | Help       |      |                                |
|------|------|----------|--------|---------|-----|--------|------------|------|--------------------------------|
|      | New  |          |        |         |     | Alt    | +Shift+N + | 3    | Enterprise Application Project |
|      | Open | File     |        |         |     |        |            | (3   | Dynamic Web Project            |
|      | -    |          |        |         |     |        |            | - 23 | EJB Project                    |

| B Server            | New                         |             |
|---------------------|-----------------------------|-------------|
|                     | Open                        | F3          |
|                     | Show In                     | Alt+Shift+W |
| B                   | Сору                        | Ctrl+C      |
| 0                   | Paste                       | Ctrl+V      |
| ×                   | Delete                      | Delete      |
|                     | Rename                      | F2          |
| \$                  | Debug                       | Ctrl+Alt+D  |
| 0                   | Start                       | Ctrl+Alt+R  |
| 5                   | Profile                     |             |
|                     | Stop                        | Ctri+Alt+S  |
| 60                  | Publish                     | Ctrl+Alt+P  |
|                     | Clean                       |             |
| Properties (R) S    | Add and Remove Projects     |             |
| State               | Monitoring                  |             |
| er at locz 🛍 Stoppe | Clean Tomcat Work Directory |             |
|                     |                             |             |

追加サーバーアダプターの登録

Download additional server adapters をクリック

| New Server                          |                                     |
|-------------------------------------|-------------------------------------|
| Define a New Server                 | 8                                   |
| Choose the type of server to create |                                     |
| Server's host name: localhost       |                                     |
|                                     | Download additional server adapters |
| Select the server type:             | ð                                   |
| type filter text                    |                                     |
| Tomcat v4.1 Server                  | *                                   |
| Tomcat v5.0 Server                  |                                     |
| Tomcat v5.5 Server                  | 1                                   |
|                                     |                                     |

<u>GlassFish</u> Java EE 5 Server を選択

| Install New Server Adapter                                                                                               | - • • × |
|----------------------------------------------------------------------------------------------------|---------|
| Install New Server Adapter<br>Download and install support for a new server                                              |         |
| The following server adapters have been found on remote update manager sites. Select a server adapter to download and in | stall.  |
| Geronimo v2.1 Server Adapter<br>Apache Software Foundation                                                               |         |
| େଟିସ୍ GlassFish Java EE 5 Server<br>java.net                                                                             | -       |
| Jetty Generic Server Adaptor<br>Mort Bay Consulting                                                                      |         |
| · · · · · · · · · · · · · · · · · · ·                                                                                    |         |
| rovides development and publishing tools for GlassFish Java<br>Æ 5 Server (versions v1, v2, and v3 Prelude)              |         |
| O < Back Next > Finish                                                                                                   | Cancel  |

GlassFish サーバーを設定

<u>GlassFish v3</u> Prelude を選択

<u>Eclipse</u> が再起動されるので、再度 Server ビュー - コンテキストメニュー - Server - New から <u>GlassFish</u>を追加

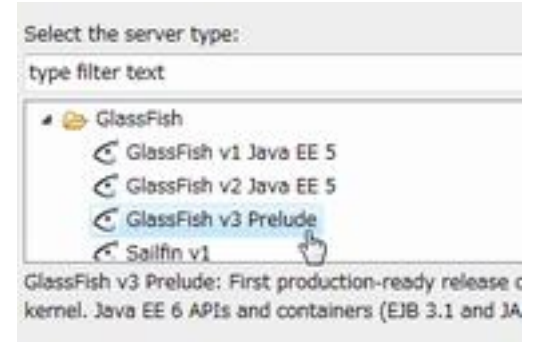

GlassFish のインストールパス /glassfish を設定

| New Server                              | -                              |              |        | - 0 ×  |
|-----------------------------------------|--------------------------------|--------------|--------|--------|
| New GlassFish v3<br>Define a new GlassF | Fish v3 Prelude runtime        |              |        |        |
| You can use Installed                   | JRE preferences to create a n  | ew JRE       |        |        |
| JRE:                                    | Default JRE                    |              |        |        |
| Application Server Di                   | rectory: C:/glassfishv3-prelud | ie/glassfish |        | Browse |
|                                         |                                |              |        |        |
| 0                                       | < Back                         | Next >       | Finish | Cancel |
|                                         |                                |              | R      |        |

## ドメイン、管理ユーザの設定

| New Server                                                                  |                                                 |  |  |  |  |
|-----------------------------------------------------------------------------|-------------------------------------------------|--|--|--|--|
| New GlassFish v3 Prelude Server<br>Create a new GlassFish v3 Prelude server |                                                 |  |  |  |  |
| Domain Directory:                                                           | C:/glassfishv3-prelude/glassfish/domains Browse |  |  |  |  |
| Domain Name:                                                                | domain1                                         |  |  |  |  |
| Administrator Id:                                                           | admin                                           |  |  |  |  |
| Administrator Password:                                                     | adminadmin                                      |  |  |  |  |
| Use Anonymous Connection for Admin Comma                                    | nds 📝                                           |  |  |  |  |
| Preserve Sessions Across Redeployment                                       |                                                 |  |  |  |  |
|                                                                             | l⊋                                              |  |  |  |  |
| (?) < Back                                                                  | Next > Finish Cancel                            |  |  |  |  |
|                                                                             |                                                 |  |  |  |  |

テストアプリケーション

<u>JSP</u> を作成

| Java EE - glassfish_test/WebCor<br>File Edit Source Refactor Na<br>· · · · · · · · · · · · · · · · · | itent/index.jsp - Eclipse<br>vigate Search Projec<br>• • • • •<br>• • •<br>• • •<br>• •                                                                         | Platform<br>t Run Window Help<br>g 🤮 SVN リ개하는 🕸 Debug 🇬 P                                                                                                    | Pydev 🛃 Java EE                                                                          |
|----------------------------------------------------------------------------------------------------|----------------------------------------------------------------------------------------------------|----------------------------------------------------------------------------------------------------|------------------------------------------------------------------------------------------|
| Project Explorer SI                                                                                  | <pre>index.jsp E3   index.jsp E3   ctill   chead&gt;   chead&gt;   chead&gt;   chead&gt;   chead&gt;   chead&gt;   chody&gt;   chi&gt;This i   c/body&gt;</pre> | age="java" contentType="tex<br>ng="vindovs-31j"%><br>POBLIC "-//W3C//DTD HTML 4<br>iv="Content-Type" content="<br>title here<br>s GlassFish v3 Test Jsp Pag<br>m | <pre>xt/html; charset=vi *  t.01 Transitional// "text/html; charset E ge.@/h1&gt; </pre> |
| index.jsp<br>heliogoogleapp<br>Servers                                                               | Server<br>GlassFish v3 Pro<br>GlassFish v3 Pro<br>G glassfish_tes<br>Tomcat v6.0 Se                                                                             | Prop # Serv 13 10 Data 5 Serv 13 10 Data 5 Serv 13 10 Serv 14 State<br>State<br>Hude at locs<br>t<br>rver at locs 5 Stopped                                      | nip 👸 SVN 📴 Cons 😁 🗆                                                                     |
| I                                                                                                    | Writable                                                                                                    | Smart Insert                                                                                                    | 10 : 49 🛛 🖓                                                                              |

Server ビューから <u>GlassFish</u> を起動

| Droblems ( ) Tacks ( Dro | nartice III Servers 57   | 10 Data Source Evolutor   10 Spinnate | SWUITS NU E CA      |                    | on Viewer |
|--------------------------|--------------------------|---------------------------------------|---------------------|--------------------|-----------|
| Problems Variasis La Pro | perces we dervers to the | all nore provide extraines D publices | J 344 97(91-9 G G   | ISURE C GIBSSFIELD | the C     |
| arver ^                  | State                    | Status                                |                     |                    | - d       |
| GlassFish v3 Prelude at  | loc 🖶 Started            | Synchronized                          |                     |                    |           |
| G glassfish_test         |                          | Synchronized                          |                     |                    |           |
| 动                        |                          |                                       |                     |                    |           |
| 😼 Insert title here - M  | ozilla Firefox           |                                       |                     | 0                  | • ×       |
| ファイル(E) 編集(E)            | 表示(¥) 履歴(§) ブ            | ックマーク(B) ツール(I) ヘルプ()                 | £)                  |                    | ¢         |
| <                        | < 🏠 🗋 http:              | //localhost:8080/glassfish_test/      | <b>台</b> •          | G . Google         | Q         |
| Google                   | • C 検索 • ·               | 🔊 📴 · 🖻 · 🏠 ブックマー                     | 7 . PageRank . My g | Fエック・»             | ) HE      |
|                          |                          |                                       |                     |                    |           |
| This is G                | lassFish                 | v3 Test Jsn F                         | Dage                |                    |           |
| 11110 10 0               | labor ion                | 10 1000 000 1                         | ugo.                |                    |           |
|                          |                          |                                       |                     |                    |           |
|                          |                          |                                       |                     |                    |           |
|                          |                          |                                       |                     |                    |           |
|                          |                          |                                       |                     |                    |           |
| *7                       |                          |                                       |                     |                    |           |
| 21                       |                          |                                       |                     |                    | *         |